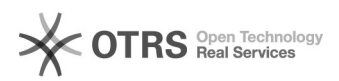

## [Servidor] Autocadastro SIGRH: etapas e cuidados necessários

## 29/04/2024 17:30:38

## Imprimir artigo da FAO

|                                                                                                    |                                                                       |                     | imprimir artigo da FAQ                       |
|----------------------------------------------------------------------------------------------------|-----------------------------------------------------------------------|---------------------|----------------------------------------------|
| Categoria:                                                                                                    | SIG - Sistema Integrado de Gestão::SIGRH                              | Votos:              | 1                                            |
| Estado:                                                                                                    | público (todos)                                                       | Resultado:          | 100.00 %                                     |
| Idioma:                                                                                                    | pt_BR                                                                 | Última atualização: | Qui 06 Abr 09:10:32 2023 (America/Sao_Paulo) |
|                                                                                                    |                                                                       |                     |                                              |
| Palavras-chave                                                                                                    |                                                                       |                     |                                              |
| autocadastro; sigrh; servio                                                                                                    | dor;                                                                  |                     |                                              |
|                                                                                                    |                                                                       |                     |                                              |
| Problema (público)                                                                                                    |                                                                       |                     |                                              |
| [Servidor] Autocadastro S                                                                                                    | IGRH: etapas e cuidados necessários                                   |                     |                                              |
| O Sistema Integrado de Gestão e de Recursos Humanos (SIGRH) é um dos<br>componentes dos Sistemas Integrados de Gestão (SIG´s) cuja finalidade é gerir,<br>informatizar e padronizar os principais processos da área de recursos humanos<br>da universidade.                                                                                                    |                                                                       |                     |                                              |
| O SIGRH Fornece operações inerentes à administração de pessoal, apoiando<br>atividades como: Gestão de desenvolvimento humano, capacitação, estágio<br>probatório e etc.                                                                                                    |                                                                       |                     |                                              |
| Para que serve o autocadastro?<br>O autocadastro serve para que o servidor obtenha o acesso aos demais sistemas<br>do SIG e os serviços listados a seguir:                                                                                                    |                                                                       |                     |                                              |
| - [1][SERVIDOR] Criar email institucional (docente ou stae)<br>- [2]Acesso a rede Eduroam Wi-F[3]i<br>- [4]Microsoft Office 365 (Office 365, Teams, PowerBi)                                                                                                    |                                                                       |                     |                                              |
| <ul> <li>[1]</li> <li>https://otrs.unifei.edu.br/otrs/public.pl?Action=PublicFAQZoom;ItemID=112;ZoomBackLink=QWN0aW9uPVB1YmxpY0ZBUUV4cGxvcmVyO0NhdGVnb3J5SUQ9NTE7U29yd</li> <li>EJ5PVRpdGxl009yZGVy%0APVVw01N0YXJ0SGI0PTE%3D%0A;</li> <li>[2] http://otrs.unifei.edu.br/otrs/public.pl?Action=PublicFAQExplorer;CategoryID=15</li> <li>[3] http://otrs.unifei.edu.br/otrs/public.pl?Action=PublicFAQExplorer;CategoryID=15</li> <li>[4]</li> <li>https://otrs.unifei.edu.br/otrs/public.pl?Action=PublicFAQZoom;ItemID=179;ZoomBackLink=QWN0aW9uPVB1YmxpY0ZBUUV4cGxvcmVyO0NhdGVnb3J5SUQ9NDg7U29yd</li> <li>EJ5PVRpdGxl009yZGVy%0APVVw01N0YXJ0SGI0PTE%3D%0A;</li> </ul> |                                                                       |                     |                                              |
| Solução (público)                                                                                                    |                                                                       |                     |                                              |
| Realizando o autocadastro                                                                                                    | o no SIGRH                                                            |                     |                                              |
| Etapa 1: Acesse o portal do SIGRH <[1]sigrh.unifei.edu.br/sigrh/login.jsf> e<br>clique na opção de Cadastre-se (autocadastro).                                                                                                    |                                                                       |                     |                                              |
| Utilizar preferencialmente o navegador [2]Mozilla Firefox.                                                                                                    |                                                                       |                     |                                              |
| Etapa 2: Preencher com as informações pessoais.<br>D cadastro só será validado se os dados digitados forem exatamente iguais aos<br>dados informados pela [3]PRGP. OBSERVAÇÃO: Caso haja alguma divergência ou<br>problema nessa etapa, favor entrar em contato com a [4]Coordenação de Cadastro<br>e Pagamento - CCP da PRGP/DAP, através do email ccp.dap@unifei.edu.br ou do<br>telefone (35) 3629-1763                                                                                                    |                                                                       |                     |                                              |
| <ul> <li>Matrícula SIAPE: Informe<br/>pela CCP/DAP.</li> <li>Nome Completo: Informe</li> </ul>                                                                                                    | o número de matrícula SIAPE, conforme repassado<br>e o nome completo; |                     |                                              |

Nome Completo: informe o nome completo;
CPF: Informe o número do CPF;
Data de Nascimento: Informe a data diretamente no campo ou clique no ícone ao lado para selecionar a data no calendário;
Login: Informe o seu CPF no campo de login (somente números) ou passaporte

no caso de servidor estrangeiro; • Senha: A senha deve deverá ter pelo menos

10 dígitos;
1 letra maiúscula;
1 letra minúscula;
1 dígito de 0 a 9;
1 dos seguintes caracteres especiais: #!@\$%&\*\_-+:;=|\(){}[],.?/

Repetir Senha: Informe a mesma senha do campo anterior.
E-Mail: Informe o e-mail pessoal que será usado para notificá-lo da autorização do cadastro.
Confirmar E-mail: Informe o mesmo e-mail do campo anterior.
Unidade de Lotação: Informe a unidade a qual foi lotado.
Ramal para Contato: Informe o ramal do setor ao qual foi lotado.

Após preencher os campos obrigatórios, clique em Cadastrar.

A seguinte mensagem será exibida:

Etapa 3: Após realizar o autocadastro com sucesso, para que o Servidor possa ter acesso aos SIGs, será necessário que o mesmo informe os dados registrados anteriormente.

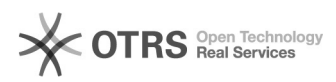

Usuário: CPF (somente números);
 Senha: Senha institucional cadastrada;

Em seguida, clique em Entrar. Então, o servidor será encaminhado ao SIGRH.

INFORMAÇÃO IMPORTANTE: No caso do servidor que já foi aluno da instituição ou já foi servidor em outro cargo na Unifei, é necessário informar a DTI, através do email [5] atendimento.ti@unifei.edu.br, para que seja realizado ajustes no cadastro.

https://sigrh.unifei.edu.br/sigrh/login.jsf
 https://www.mozilla.org/pt-BR/firefox/new/
 https://prgp.unifei.edu.br/
 https://prgp.unifei.edu.br/
 https://prgp.unifei.edu.br/estrutura-organizacional-equipes-e-agendas/
 mailto: atendimento.ti@unifei.edu.br?subject=Corrigir%20cadastro%20no%20SIGRH&body=FAQ%3A%201000266